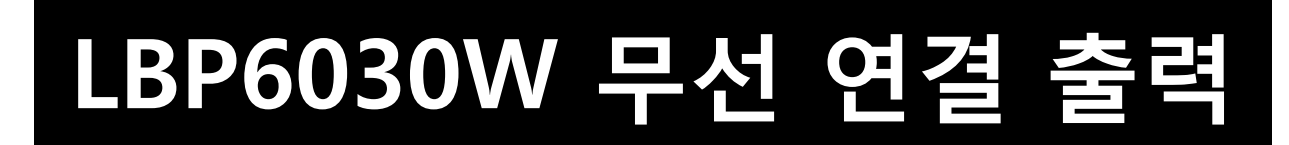

■ 1. 프린터기 무선 연결/설정 ...... 2

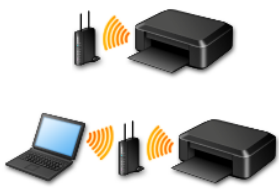

■ 2. 프린터 드라이버 설치/설정 ...... 10

## ■ LBP6030W 무선 연결 설정

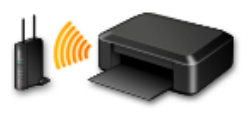

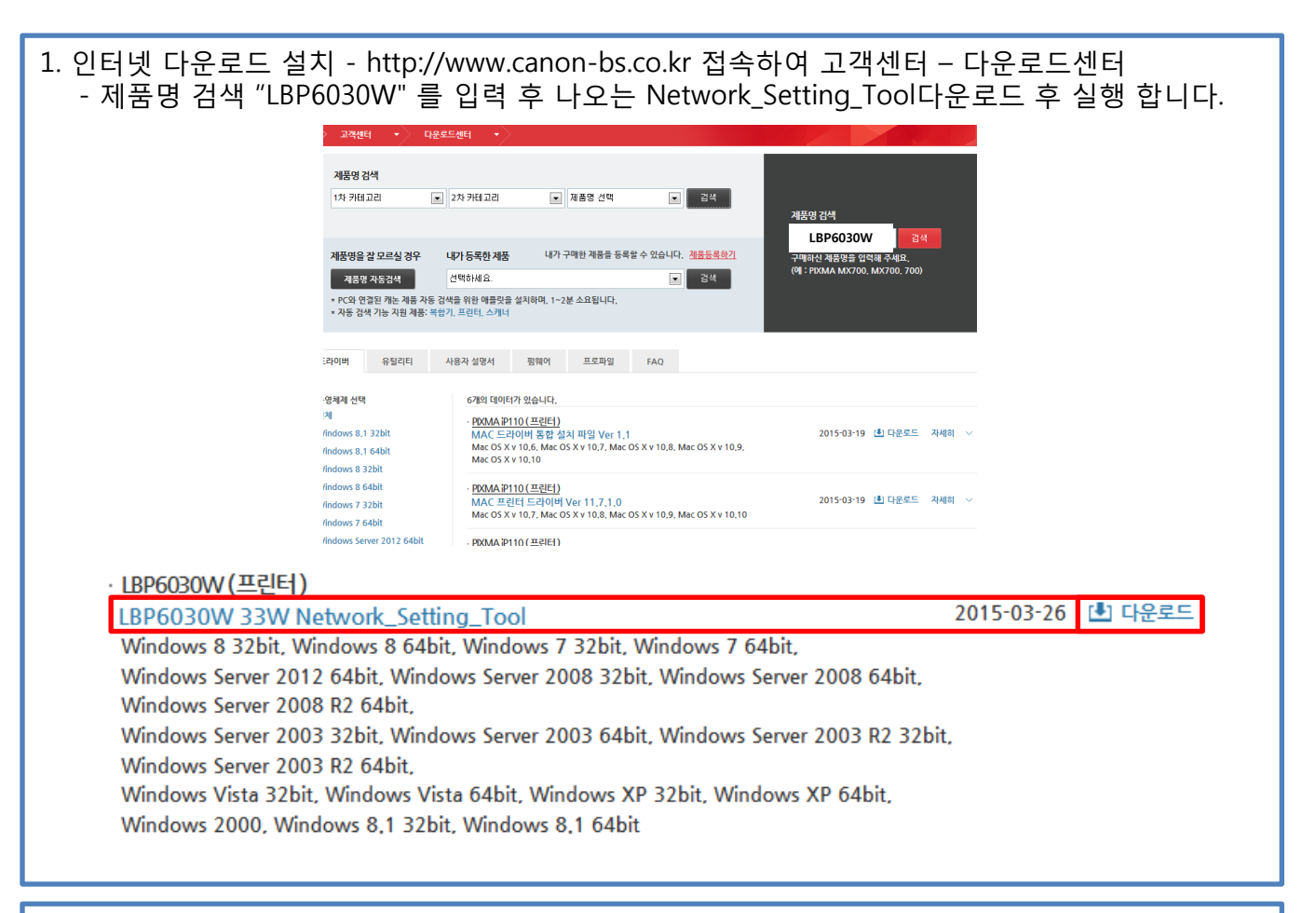

### 2. 다운로드 받은 Network setting tool의 압축을 해제 합니다.

| 20140821103<br>32701.20140<br>72817333901<br>.Network_Setti<br>ng_Tool | <ul> <li>※ 알축(Zip) 풀더 물기</li> <li>대상을 선택하고 압축 파일을 푸십시오.</li> <li>압축을 풀어서 다음 돌더에 저장(E):</li> <li>\$am\#Desktop\#2014082110332701.2014072817333901.Network_Setting_Tool</li> <li>찾아보기(®)</li> <li>안로되면 압축을 푼 파일 표시(出)</li> </ul> |
|------------------------------------------------------------------------|----------------------------------------------------------------------------------------------------|
|                                                                        | 압축 풀기(E) 취소                                                                                                    |

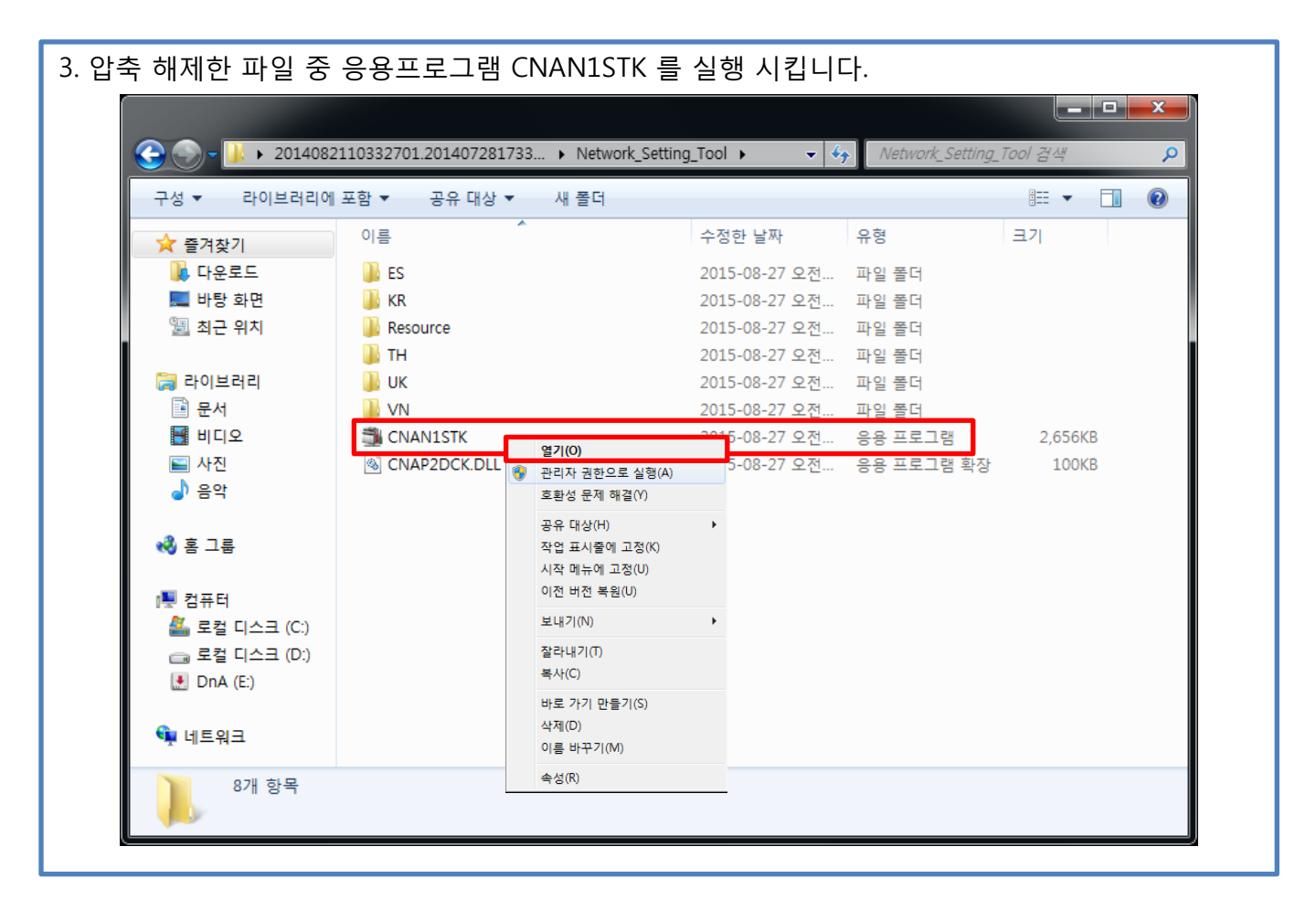

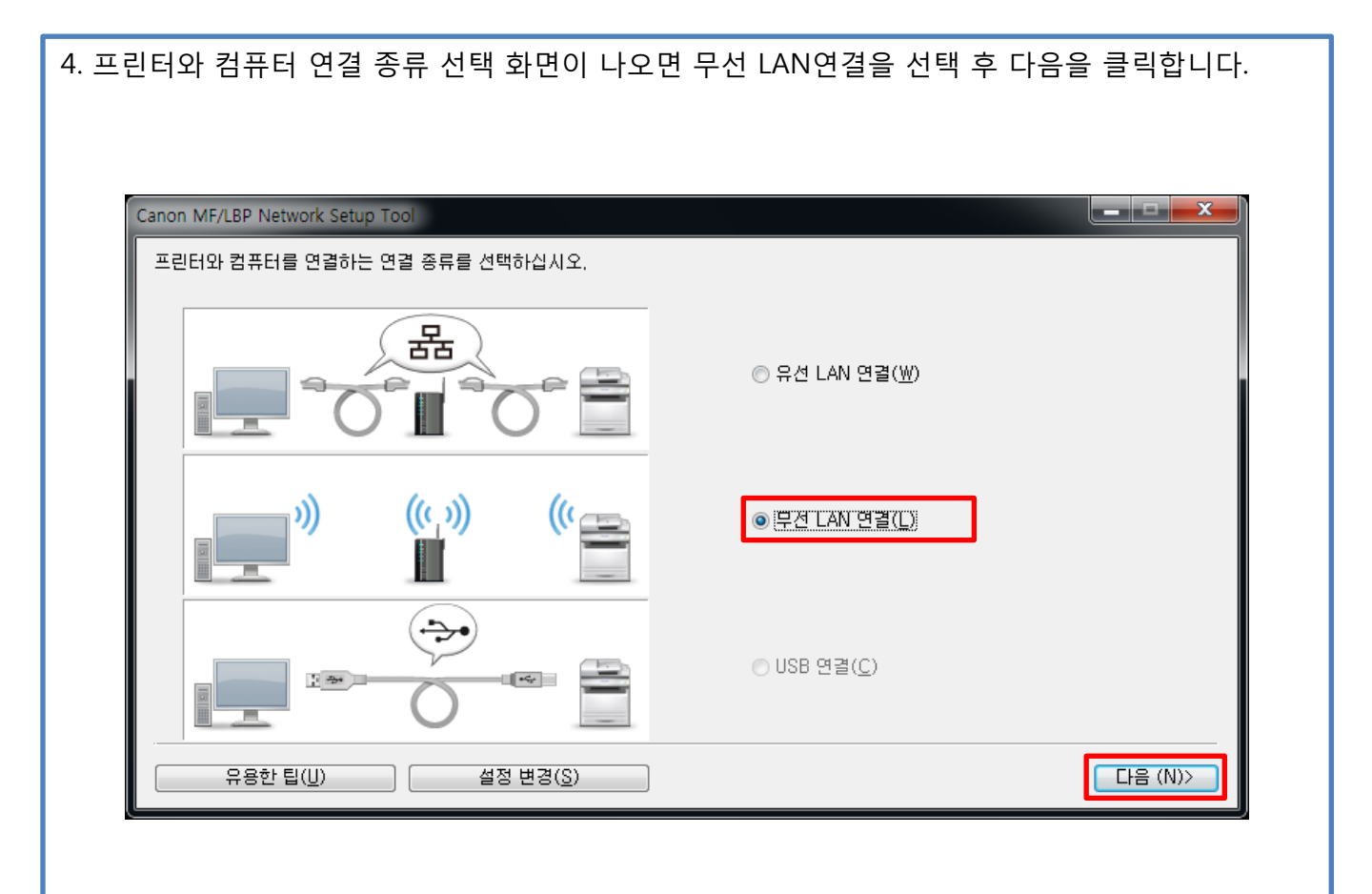

| 5. 네트워크 설정 구성을 선택 후 다음을 클릭합니다.                                                                                                    |
|----------------------------------------------------------------------------------------------------|
| Canon MF/LBP Network Setup Tool                                                                                                    |
| 1. 컴퓨터의 네트워크 설정을 마치십시오. 자세한 정보는 유용한 팁을 참조하십시오.                                                                                     |
| 2. 프린터에 대한 네트워크 설정을 구성하시겠습니까?                                                                                                    |
| ● 예, 네트워크 설정을 구성하겠습니다.(♡)<br>● 마니요, 네트워크 설정을 구성하지 않겠습니다.(○)                                                                        |
| Canon MF/LBP Network Setup Tool이 켜질 때 CD/DVD의 [간편 설치] 옵션이 나타나면, [마니요, 네트워크 설정을 구성하지 않겠<br>습니다.]를 선택해야 이후 화면에서 드라이버 설치를 시작할 수 있습니다. |
| 유용한팁(U) (위로(B) 다음(N))                                                                                                    |
|                                                                                                    |

| 6. 사용자 지정 설정을 선택 후 다음을 클릭합니다.                                                                                                    |
|----------------------------------------------------------------------------------------------------|
|                                                                                                    |
| Canon MF/LBP Network Setup Tool                                                                                                    |
| 무선 LAN 연결 설정을 구성할 방식을 선택한 후 [다음]을 클릭하십시오.                                                                                                    |
| ◎ 간편한 설정( <u>E</u> )<br>미것은 선택 권장 사항입니다.                                                                                                    |
| ● 사용자 지정 설정(C)<br>SSID 또는 WPS PIN 코드를 직접 입력하며 프린터와 무성 LAN 액세스 포인트를 연결하십시오.<br>DHCP를 사용하는 것 외에도, 수동으로 또는 BOOTPLF RARP를 미용하며 IP 주소를 설정할 수 있습니다.<br>* IP 주소 설정을 다시 구성하려면 미것을 선택하십시오. |
|                                                                                                    |

#### 

| 7. 프린터용 무선 LAN 설정 및 IP 주소 설정을 선택 후 다음을 클릭합니다.                                                   |
|-------------------------------------------------------------------------------------------------|
| Canon ME/LBP. Network Setup Tool                                                                |
| 구성하고자 하는 연결 설정을 선택한 후 [다음]을 클릭하십시오.                                                             |
| ● 프린터용 무선 LAN 설정 및 IP 주소 설정(₩)<br>프린터의 무선 LAN 설정 구성이 완료되지 않았을 경우 이것을 선택하십시오.                    |
| ◎ 프린터의 IP 주소만 설정(Q)<br>IP 주소 설정 구성 방식만 변경하고자 할 경우 미것을 선택하십시오.<br>★ 프린터의 무선 LAN 설정 구성을 완료해야 합니다. |
| 유용한 팁(U) (뒤로(B) [다음(N))                                                                         |
|                                                                                                 |

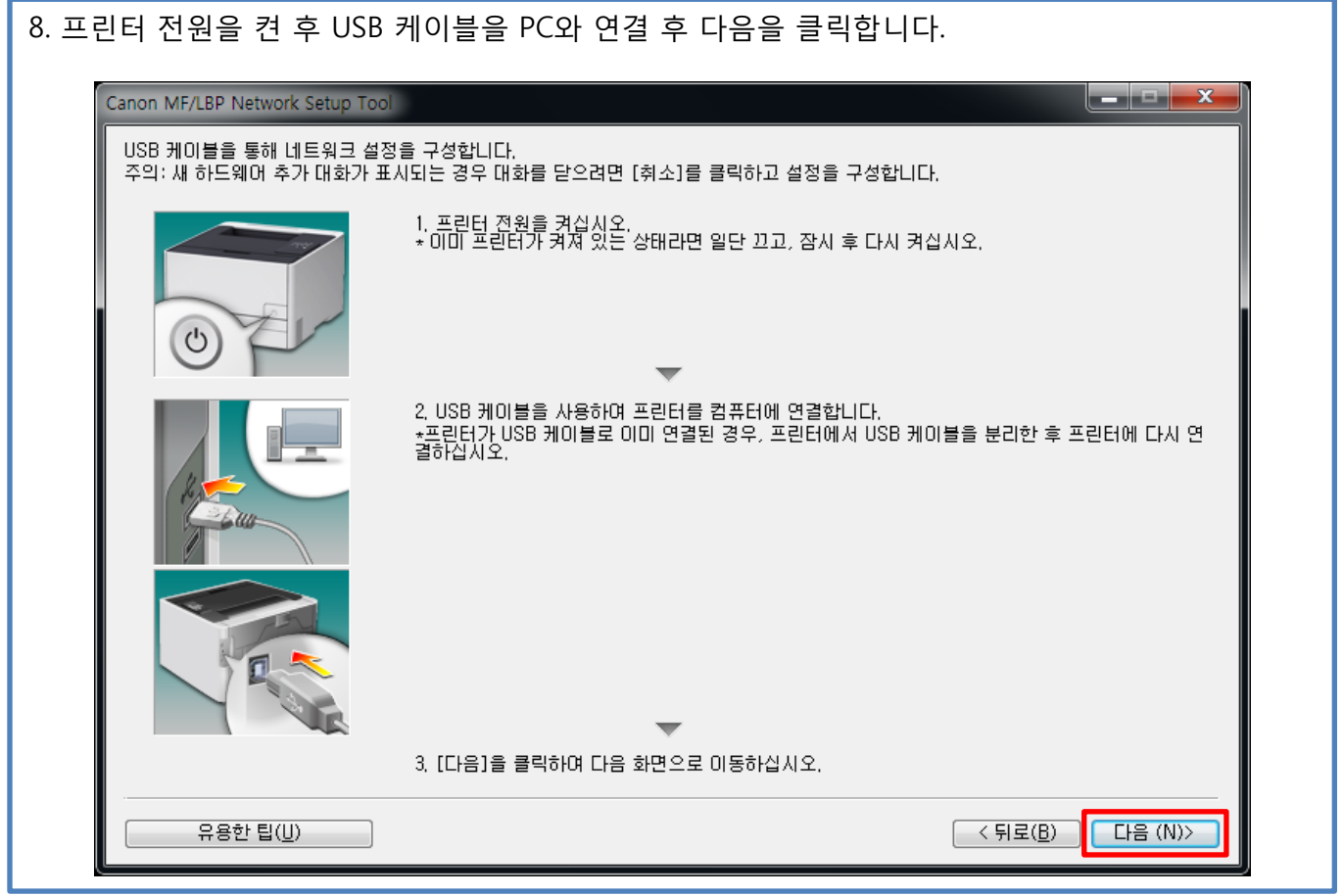

| 연결된 프린터가 나타나지 읺                 | 을 경우 새로 고침을 누른 후 선택하여 다음을 클릭합니다. |
|---------------------------------|----------------------------------|
|                                 |                                  |
| Canon MF/LBP Network Setup Tool |                                  |
| USB 케이블과 연결된 프린터를 선택히           | h고 [다음]을 클릭합니다.                  |
| 프린터 목록( <u>L</u> ):             |                                  |
| 프린터 이를                          | <u>Ψ</u> Ε                       |
| Canon LBP6030/6040/6018L        | USB002                           |
|                                 |                                  |
|                                 |                                  |
|                                 |                                  |
|                                 |                                  |
|                                 |                                  |
|                                 |                                  |
|                                 |                                  |
|                                 |                                  |
|                                 | [새로 고침( <u>B</u> )]              |
| 유용한 팁(U)                        | < 뒤로(B) 다음 (N)>                  |
|                                 |                                  |
| <u> </u>                        |                                  |
|                                 |                                  |
|                                 |                                  |

| 10. SSID를 직접 입력하여 설정 구성하기 선택 후 다음을 클릭합니다.                                                                                                    |
|----------------------------------------------------------------------------------------------------|
|                                                                                                    |
|                                                                                                    |
| Canon MF/LBP Network Setup Tool                                                                                                    |
| 설정을 구성할 방식을 선택한 후 [다음]을 클릭하십시오.                                                                                                    |
| ▶ SSID를 직접 입력하며 설정 구성하기(C):<br>무선 LAN 액세스 포인트에 대한 SSID 및 보안 정보 등을 직접 설정하며 무선 LAN 액세스 포인트와 프린터를 연결하십시오.                                                      |
| ◎ WPS PIN 코드를 사용하여 설정 구성(T)<br>프린터에서 생성한 WPS PIN 코드를 무선 LAN 액세스 포인트 화면에서 입력하여 무선 LAN 액세스 포인트를 프린터에 연결하십<br>시오.<br>* 본인의 무선 LAN 액세스 포인트가 WPS를 지원하는 것이어야 합니다. |
| 유용한팁(U) (뒤로(B) 다음(N))                                                                                                    |

| 11. | 자신의 무선 | 공유기에 해당하 | = 공유기 명칭 | 입력 및 보안 설 | 정 후 다음을 클릭합니다. |
|-----|--------|----------|----------|-----------|----------------|
|-----|--------|----------|----------|-----------|----------------|

| SSID( <u>S</u> ):         | 공유기 명칭 | 입력       |                |
|---------------------------|--------|----------|----------------|
| 보안( <u>B</u> ):           | 없음     | -        |                |
| WPA/WPA2 암호화( <u>E</u> ): |        | <b>_</b> |                |
| WPA/WPA2-PSK( <u>W</u> ): |        |          |                |
| 802,11 인증( <u>8</u> ):    |        |          |                |
| WEP 키 선택( <u>K</u> ):     |        | ▼        |                |
| WEP 키 1( <u>1</u> ):      |        |          |                |
| WEP 7 2( <u>2</u> ):      |        |          |                |
| WEP 71 3( <u>3</u> ):     |        |          |                |
| WEP 71 4( <u>4</u> ):     |        |          |                |
| 유용한 팁(U)                  |        | )        | < 뒤로(B) 다음(N)> |

| 12. 프린터와 무선 공유기와의 연결을 기다립니다                                          | ł.                  |
|----------------------------------------------------------------------|---------------------|
| Canon MF/LBP Network Setup Tool<br>연결 중                              |                     |
| *하기와 같은 메시지가 표시되면                                                    | 공유기 설정을 다시 확인 바랍니다. |
| Canon MF/LBP Network Setup Too<br>연결하지 못했습니다. 자세한 정보는 유용한 팀을 참조하십시오. |                     |

| 13. IP주소 설정 화면이 나타나면 D                 | HCP(IP자동할당)를 선택 후 설정 | 을 클릭합니다.      |
|----------------------------------------|----------------------|---------------|
|                                        |                      |               |
| Canon MF/LBP Network Setup Tool        | 정]을 클릭하십시오.          |               |
|                                        |                      |               |
| ○ BOOTP( <u>0</u> ) ○ RARP( <u>B</u> ) |                      |               |
| ◎ 수동 설정( <u>M</u> )                    |                      |               |
| IP 주소( <u>A</u> ):                     | 10 . 1 . 27 . 176    |               |
| 서브넷 마스크( <u>S</u> );                   | 255 , 255 , 255 , 0  |               |
| 게이트웨이 주소( <u>G</u> ):                  | 10 . 1 . 27 . 254    |               |
|                                        |                      |               |
|                                        |                      |               |
| 유용한 팁( <u>U</u> )                      |                      | < 뒤로(B) 설정(I) |
|                                        |                      |               |
|                                        |                      |               |

| 14. 하기와 같은 프린터 다시 시작 메시지가 나오면 USB 연결을 분리 하고 다음을 클릭합니다. |
|--------------------------------------------------------|
|                                                        |
|                                                        |
|                                                        |
| Canon MF/LBP Network Setup Tool                        |
| 설정 사용을 위해 프린터를 다시 시작하겠습니다. 잠시만 기다리고 [다음]을 클릭합니다.       |
| USB 케이블이 연결된 경우 USB 케이블을 분리하고 [다음]을 클릭합니다.             |
|                                                        |
|                                                        |
|                                                        |
|                                                        |
|                                                        |
|                                                        |
|                                                        |
|                                                        |
| 설정 다시 구성하기( <u>C</u> )                                 |
| ·<br>유용한 팁(U)                                          |
|                                                        |

| 15. 프린터 설정 구성이 완료되었습니다. 종료를 클릭합니다.                                     |
|------------------------------------------------------------------------|
|                                                                        |
| Canon MF/LBP Network Setup Tool                                        |
| 프린터에 대한 네트워크 설정 구성이 종료되었습니다.                                           |
| 프린터가 네트워크에 올바르게 연결되어 있는지 확인하려면 유용한 팁을 참조하십시오.                          |
| [종료]를 클릭하여 마법사를 종료하십시오.                                                |
| ★ Canon MF/LBP Network Setup Tool에 대한 작동 로그를 저장하려면 [작동 로그 저장]을 클릭하십시오. |
|                                                                        |
|                                                                        |
|                                                                        |
|                                                                        |
|                                                                        |
| 작용 로그 서상(S)                                                            |
| 유용한 팁(U)                                                               |
|                                                                        |
|                                                                        |

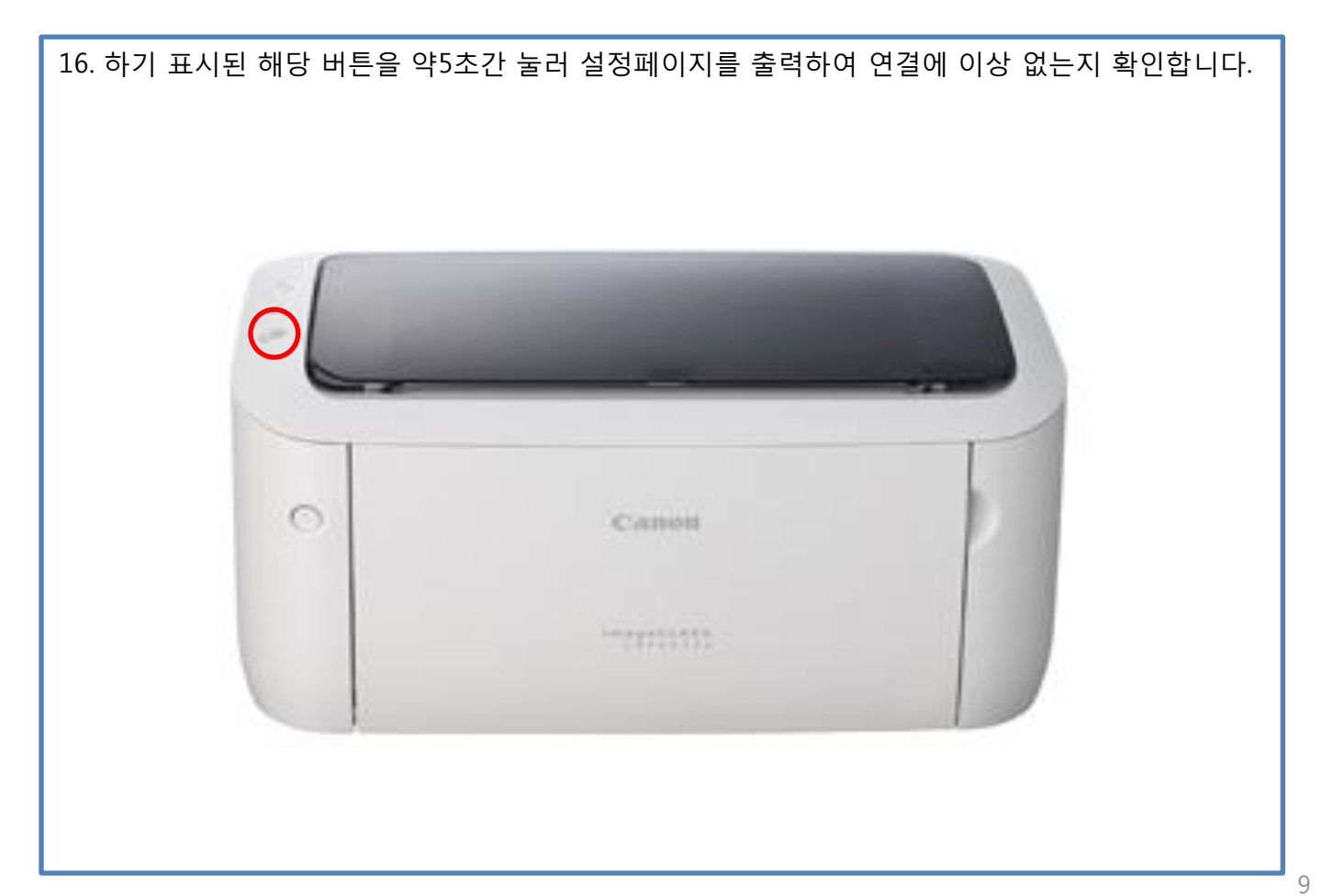

## ■ LBP6030W 프린터 드라이버 설치/설정

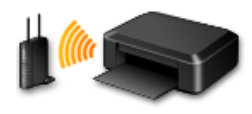

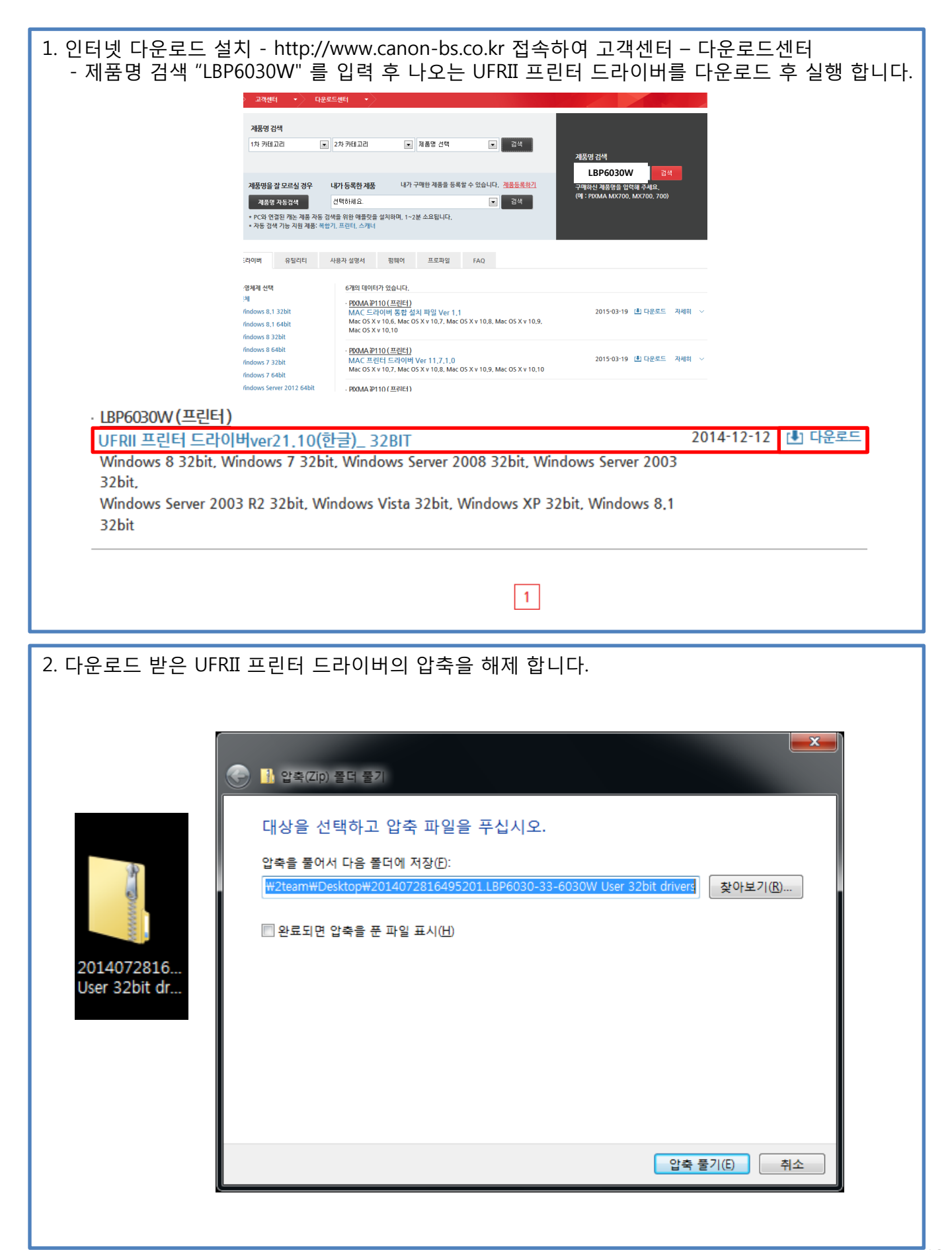

|                                        | 81649520118        | BP603 |                                                                                            |            |                          | I RPEASA_EASA         | M User 32 hit drivers |  |
|----------------------------------------|--------------------|-------|--------------------------------------------------------------------------------------------|------------|--------------------------|-----------------------|-----------------------|--|
| 그성 및 라이브러리에                            | 고하 - 고의대           | UF    | 씨 폭더                                                                                       | unvers     |                          |                       | = • • • • •           |  |
| ☆ 즐겨찾기                                 | 이름                 |       | יי ביוי                                                                                    | 수정         | 성한 날짜                    | 유형                    | 크기                    |  |
| ↓ 다운로드 ■ 바탕 화면                         | 🐌 Driver<br>퉬 misc |       |                                                                                            | 201<br>201 | 5-08-27 오전<br>5-08-27 오전 | 파일 폴더<br>파일 폴더        |                       |  |
| 🕮 최근 위치                                | Readme             | _     | 0171(0)                                                                                    | 201        | 5-08-27 오전<br>5-08-27 오전 | HTML 응용 프로<br>응용 프로그램 | 45KB<br>4,053KB       |  |
| 🥽 라이브러리<br>📑 문서<br>비디오<br>☜ 사진<br>✔ 음악 |                    | ۲     | 관리자 권한으로 실행(A)<br>호환성 문제 해결(Y)<br>공유 대상(H)<br>작업 표시줄에 고정(K)<br>시작 메뉴에 고정(U)<br>이전 버전 복원(U) | Þ          | 5-08-27 오전               | 구성 설정                 | 1KB                   |  |
| ⊷∛ 홈 그룹                                |                    |       | 보내기(N)<br>잘라내기(T)<br>복사(C)                                                                 | •          |                          |                       |                       |  |
| 1♥ 컴퓨터                                 |                    |       | 바로 가기 만들기(S)<br>삭제(D)<br>이름 바꾸기(M)                                                         |            |                          |                       |                       |  |
| 🗣 네트워크                                 |                    |       | ₹28(N)                                                                                     | _          |                          |                       |                       |  |
| 5개 항목                                  |                    |       |                                                                                            |            |                          |                       |                       |  |

| 4. 사용 | 용권 계약 확인 후 동의 시 예버튼을 클릭합니다.                                                                                                    |
|-------|----------------------------------------------------------------------------------------------------|
| ſ     | UFRII LT 프린터 드라이버 - 버전 21.10                                                                                                    |
|       | 사용권 계약<br>다음 사용권 계약을 자세히 읽어 보십시오. [예]를 클릭하여 사용권 계<br>약에 동의하면 [예]를 클릭하십시오.                                                                                                    |
|       | 캐논 소프트웨어 사용권 계약서 🔄                                                                                                    |
|       | 중요!                                                                                                    |
|       | 본 내용은 귀하와 주식회사 캐논(이하 "캐논"이라 함)과의 사이에 있어 캐논의 특정 복사기, 프린터<br>및 다기능 주변 기기(이하 "제품"이라 함)에 대한 관련 설명서 또는 인쇄 자료를 비롯한 캐논의 소프<br>트웨어 프로그램(이하 "소프트웨어"라 함)의 사용에 관하며 적용되는 법률적인 계약(이하 "계약서"<br>라 함)입니다. |
|       | 소프트웨어를 설치하기 전에 본 계약서에서 설명하는 모든 권한과 제한 사항을 주의 깊게<br>읽고 숙지하십시오. 아래 내용에 따른 귀하의 수락을 나타내는 버튼을 누르거나 본 소프트<br>웨어를 설치함으로써 귀하는 본 계약서의 모든 조건에 동의하게 됩니다. 귀하가 아래의 계 ▼<br>사용권 계약의 약관에 동의하십니까?          |
|       |                                                                                                    |

| 5. 프린터 설치 화면이 나올 시 표준을 선택 후 다음을 클릭합니다.                                                                                                    |  |  |  |
|----------------------------------------------------------------------------------------------------|--|--|--|
| 양 UFRII LT 프린터 드라이버 - 버전 21.10                                                                                                    |  |  |  |
| 해당 컴퓨터에 UFRIILT 프린터 드라이버를 설치합니다.<br>설치 방법을 선택한 후 [다음]을 클릭하십시오.                                                                                                    |  |  |  |
| 프린터 설치(S)<br>내트워크에 있는 프린터를 검색하며 설치합니다.<br>출전 모드에 있는 프린터를 다시 활성화한 다음 검색(A)<br>자세한 설정(D)<br>아사용자 정의<br>로컬 또는 네트워크 프린터의 드라이버를 설치할 포트 또는 IP 주<br>소를 수통으로 지정하십시오<br>프립터를 공유 프린터로 설정하는 등의 기타 설정을 지정할 수도<br>있습니다.<br>아USB 연결<br>USB 케이블로 프린터를 연결하며 설치합니다. |  |  |  |
| < 뒤로( <u>B</u> ) 다음( <u>N</u> ) > 취소                                                                                                    |  |  |  |
|                                                                                                    |  |  |  |

| 6. 해당 네트워크 상 프린터 프린터 검색을 기다립니다.                         |  |  |  |  |
|---------------------------------------------------------|--|--|--|--|
| ♀ UFRII LT 프린터 드라이버 버전 21.10                            |  |  |  |  |
| 설치할 프린터 선택<br>추가할 프린터를 선택한 후 [다음]을 클릭하십시오,              |  |  |  |  |
| IPv4 []바이스         IP 주소로 수동 검색(M)           프린터 목록(L): |  |  |  |  |
| 디바이스 이름 제품 이름 IP 주소 MAC 주소                              |  |  |  |  |
| 프린터를 검색하는 중<br>취소                                       |  |  |  |  |
| 모두 해제( <u>A</u> ) 다시 검색( <u>B</u> )<br>프린터 정보 설정(I)     |  |  |  |  |
|                                                         |  |  |  |  |

| 7. 해당하는 프린터 체크박스 선택 후 다음을 클릭합니다.                        |  |  |  |  |  |
|---------------------------------------------------------|--|--|--|--|--|
| ♀ UFRII LT 프린터 드라이버 - 버전 21.10                          |  |  |  |  |  |
| 설치할 프린터 선택<br>추가할 프린터를 선택한 후 [다음]을 클릭하십시오.              |  |  |  |  |  |
| IPv4 EI바이스         IP 주소로 수동 검색(M)           프린터 목록(L): |  |  |  |  |  |
| [ [ [ [ [ [ [ [ [ [ [ [ [ [ [ [ [ [ [                   |  |  |  |  |  |
| ☑ _BP6030, LBP6030, 192,168,0,2 54271E3B9F              |  |  |  |  |  |
| 목록에 나타나지 않는 경우 다시 검색을 클릭 후 진행 합니다.<br>모두 해제(A) 다시 검색(B) |  |  |  |  |  |
| ·····································                   |  |  |  |  |  |
| < 뒤로(B) ☐ 다음(N) > 취소                                    |  |  |  |  |  |

| 시작을 클릭하여 설치를 진행 합니다.                                                                         |  |  |  |  |  |
|----------------------------------------------------------------------------------------------|--|--|--|--|--|
| ♥ UFRII LT 프린터 드라이버 - 버전 21.10                                                               |  |  |  |  |  |
| 설치 프로그램에서 다음 설정으로 드라이버를 설치합니다.<br>* 일단 설치를 시작하면 취소할 수 없습니다.                                  |  |  |  |  |  |
| 드라이버를 설치할 프린터 목록(L):                                                                         |  |  |  |  |  |
| = 추가 =<br>프린터: LBP6030w/6018w<br>드라이버 : Canon LBP6030/6040/6018L<br>포트 : CNMFNP_54271E3B9F3E |  |  |  |  |  |
| 설치하려면 [시작]을 클릭하십시오.                                                                          |  |  |  |  |  |
| < 뒤로( <u>B</u> ) 시작( <u>S</u> ) 취소                                                           |  |  |  |  |  |
|                                                                                              |  |  |  |  |  |

| 9. 설치를 기다립니다.                                     |
|---------------------------------------------------|
| 🐤 UFRII LT 프린터 드라이버 - 버전 21.10                    |
| 설치 중<br>선택한 프로그램 기능을 설치하고 있습니다.                   |
| 설치 마법사가 UFRIILT 프린터 드라이버를 설치하는 중입니다. 잠시 기다려 주십시오. |
| 상태:<br>프린터를 등록하는 중                                |
|                                                   |
|                                                   |
|                                                   |
|                                                   |
|                                                   |
|                                                   |

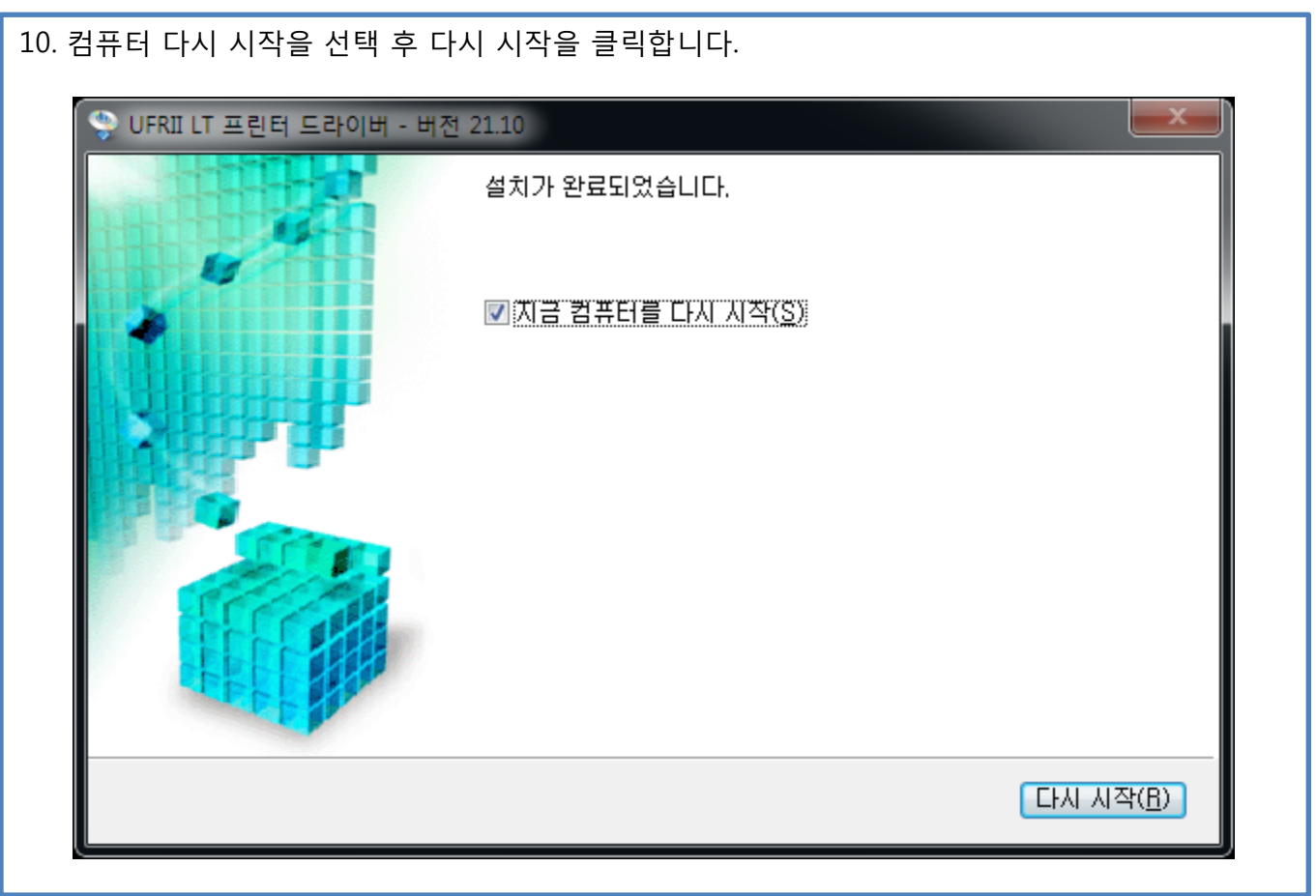

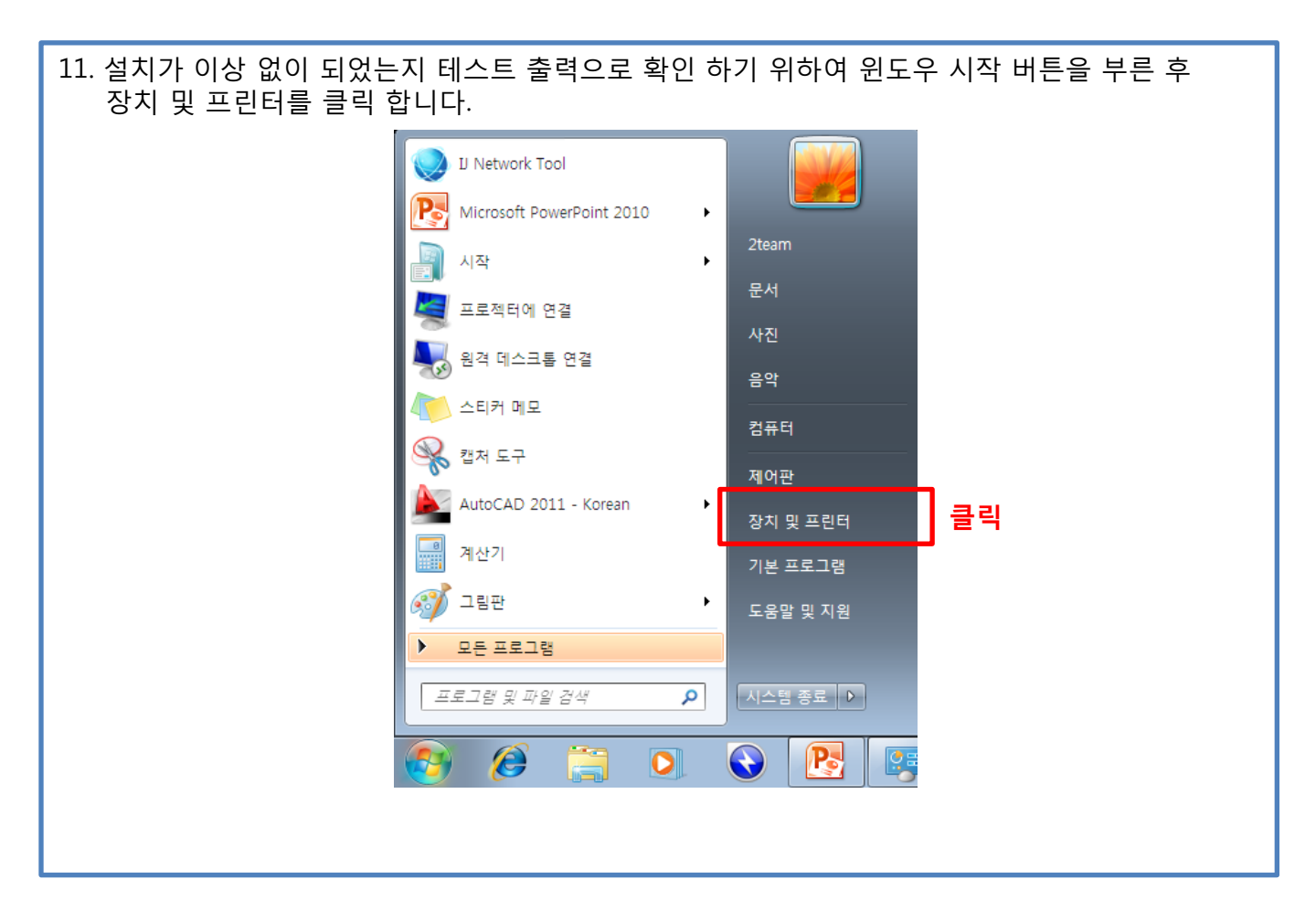

| 12. Canon LBP6030W series Printer가 설치 !<br>인쇄를 진행 합니다.                                                                                                    | 되어 있는 것을 확인 후 프린터 속성 - 테스트페이지                                                                                                    |
|----------------------------------------------------------------------------------------------------|----------------------------------------------------------------------------------------------------|
| 1 년 추가 인쇄 작업 목록 보기 기본 프린터 관리 인쇄 서비<br>: (6)<br>LBP6030W ♥ 인쇄 작업 목록 보기(W)<br>기본 프린터로 설정(A)<br>인쇄 기본 설정(C)<br>프린터 속성(P)<br>바로 <b>글 루</b> 만들기(S)<br>문제 해결(T)<br>장치 제거(V)<br>속성(R) | 속성       장치 제거         일반       공유       포트       교급       색 관리       보안       유지 관리         내       나용       나용       가능한       유지       관리       보양       유지 관리         내       내       내       내       대       대 |

# 감사합니다.

캐논코리아비즈니스솔루션 컨슈머지원담당